# 2022 年下半年"新生"网上报名流程

报名网址: <u>https://zkadm.jleea.com.cn/zk\_bmsq/</u>

第一步:点击"新生报名点击这里"

| 責体省 負 労<br>J1 sheng zi xue                                                                                                    | 考试网上报名系统(考生申请)<br>kao shi wang shang bao ming xi tong baoming shen ging                                                                                                    |
|----------------------------------------------------------------------------------------------------|----------------------------------------------------------------------------------------------------|
|                                                                                                    | 第一步:选择操作类型                                                                                                    |
| 使用指南:<br>1. 已经在吉林省参加过言学者试动考试<br>完成身份认证信息审核后可进行相关科目<br>2. 已经由考证信天业务的考生可在最<br>3. 如果完订了报告由请编机。可进入"<br>确认感费的由请为准,不进行确认感费的<br>自考网上报名时间: 2022年9月1日9时0 | 主可以直接进入报考入口进行相关科目的报考。新考生需要先进入报名入口进行报名申请,并<br>181股考。<br>爾助德国國人系統提供的报名报考申请编码来量書打印您已申请的记录。<br>查询申请编码了面谈它目中请的相关记录,也可在规定时间段终要求重新申请,系统会以您已<br>好至90月24日,2月15日(2月)分<br>今至 2022年9月15日(2月)分 |
| 新牛报名请从这里讲入                                                                                                    |                                                                                                    |
| 新生报名点击这里                                                                                                    | 未在吉林電参加过自学考试报名考试的新考生,可进入考生报名,按要求<br>描写考生信息,完成考生认证信息审核后,考生可直接通过网上报考网上撤费<br>来完成相关科目的报考。                                                                                             |
| 考生进行自学考试相关科目报考或需重要                                                                                                    | 新进行身份认证信息审核的请从这里进入                                                                                                    |
| 考生报考点击这里                                                                                                    | 已在我曾谴立自考考错的考生,可在此出行相关科目的网上报考知网上做<br>要,考生在我想已建立考销但未完成认证信息非依或团信要变要等原因,原认<br>证信息失效的,可在比重新申请考生认证信息事候,审核通过后考生方可进行<br>相关科目的阿上接考扣阿上接要。                                                   |
| 考生如需了解本人专业及合格课程情况                                                                                                    | 请从这里进入                                                                                                    |
| 考生专业缺科查询                                                                                                    | 考生可通过"考生专业获科查询"进入目考毕业由请系统,进行模拟毕业申请来了解所学专业的开考计划以及相关科目的完成情况。                                                                                                    |
| 考生合格成绩查询                                                                                                    | 查询考生本人已完成的课程、实践环节、论文和违纪等考籍信息。                                                                                                    |
| 查看打印本次相关申请详细信息请在此                                                                                                    | 进入                                                                                                    |
| 申请编码                                                                                                    | (长度14位)                                                                                                    |
| 验证码                                                                                                    | <b>4327</b> ( (看不清?可点击验证码更换)                                                                                                    |
| 查询操作说明                                                                                                    | 在此可以通过申请编码分别对信息确认卡、自学考试报考科目、网络综合评价已申请记录的详细信息进行重要和打印。如忘记申请编码请 点击这里 查询申请编码。                                                                                                    |
|                                                                                                    | 点击查看申请详细信息                                                                                                    |

**吉林省自学考试网上报名系统** 版权所有 ©2010-2015吉林省教育考试院保留所有权利

第二步:填写个人自然信息,职业、邮编、地址,按下图填写

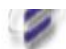

Jl sheng zi xue kao shi wang shang bao ming xi tong baoming shen qing

## 第二步: 新考生自然信息填报

### 使用指南:

- 1、新考生注册时系统将检测吉林自考考生考籍库,身份证已经注册过的考生请不要重复注册。
- 2、姓名身份证号码以考生有效证件为准,该信息将用作您以后所有的自学考试事务,请考生认真核实。
- 3、请尽里使用二代身份证作为证件号码,并填写所有系统要求的信息。
- 4、请认真填写联系电话和地址,保证我们在第一时间可以联系到您。

| 新考生自然信息填报 |                        |
|-----------|------------------------|
| 姓名        | 7.114.14               |
| 性别        | 7.                     |
| 证件类型      | 身份证                    |
| 证件号码      | 2                      |
| 出生日期      | 20 (出生日期格式如1985-06-18) |
| 户籍        | \$\$                   |
| 政治面貌      | ◎ 所圈内容需一致,其他信息按实际情况填写  |
| 民族        | λ.<br>▼                |
| 学历        | 2                      |
| (聖业       | 学生                     |
| 考生本人联系电话  |                        |
| 由於编       | 136000                 |
| 地址        | 吉林师范大学博达学院             |
| 验证码       | 9920 (看不清?可点击验证码更换)    |
|           | 已经填写所有信息,点击这里进入下一步     |

第三步:仔细阅读考生须知,在"本人承诺:已阅读《考生须知》,

本人保证严格遵守以上规定"前勾选,选好后点击"我已阅读并同意 上述所有条款,点击下一步"

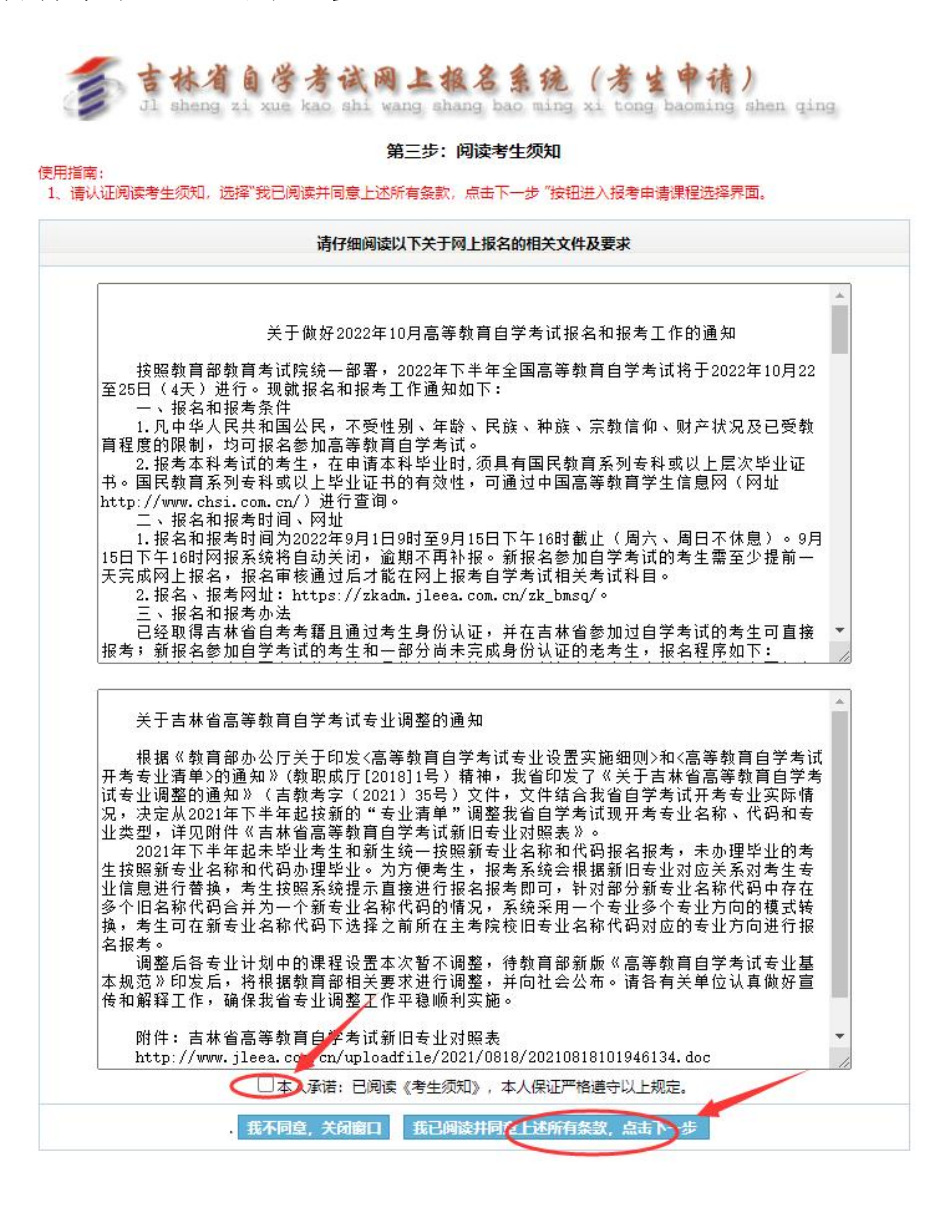

第四步:报考专业按实际所学二学历专业选择,方向及自考办信息按 下图选择,选好后"点击下一步进行信息确认"

| 青选择您要报考的专业                                                                                                    |                                                                                                    |
|----------------------------------------------------------------------------------------------------|----------------------------------------------------------------------------------------------------|
| (30302)社会工作(独立本科段)                                                                                                    | •                                                                                                    |
| (30612)公安管理学(本科)                                                                                                    |                                                                                                    |
| (40106)学前教育(独立本科段)                                                                                                    |                                                                                                    |
| (49107)小子教育(独立本科段)                                                                                                    |                                                                                                    |
| (50101)汉语言文字(本科)                                                                                                    | 这样态要很有的专业,很加专业的不问, 去亚示<br>专业方向及开考理程                                                                                                    |
| (50201)美術(本科)<br>(80204)担状中ス工程(他会大利)(50)                                                                                                    | ₹11/1P/X/1~5 体性。                                                                                                    |
| (00204)/////成电子工作(復立本科版)<br>(00207)左端工程(本利約)                                                                                                    | 以汉语言文学专业为例                                                                                                    |
| (80207) 年初上住(本科授)<br>(80208) 汽车昭冬丁程(木利)                                                                                                    |                                                                                                    |
|                                                                                                    | <b>•</b>                                                                                                    |
| 青选择您要报考专业的方向(如果该专业只有一个)                                                                                                    | 方向请选择默认)                                                                                                    |
| 原专业50105汉语言文学。白城师范学院(二学历)                                                                                                    | (白城师范: 不同的方向需要通过课程的和可以报考的课程不                                                                                                    |
| 原专业50105次语言文学。白城顺适学院(一学历)<br>原专业50105次语言文学。白城顺适学院(一学历)<br>原专业50105次语言文学。古林师范大学(二学历)<br>唐选择考生来源类型,并认真查看资格审查提示信;<br>考生来源类型; 目林曾普通高等院校在读考                                                                                                    | (白城师范)<br>不同的方向需要通过课程的和可以报考的课程不<br>信林师范)<br>核实您的专业方向,如果专业方向只有一个的请选择<br>10000102<br>10000102<br>1000000<br>1000000<br>1000000<br>1000000<br>1000000<br>1000000<br>1000000<br>1000000<br>100000<br>10000000<br>100000<br>100000<br>100000<br>100000<br>1000000<br>1000000<br>100000<br>1000000<br>100000<br>1000000<br>1000000<br>1000000<br>1000000<br>100000<br>100000<br>100000<br>1000000<br>1000000<br>1000000<br>1000000<br>1000000<br>10000000<br>100000000                                                                                                    |
| ○○○○○○○○○○○○○○○○○○○○○○○○○○○○○○○○○○○○                                                                                                    | (白城师范)<br>不同的方向需要通过课程的和可以报考的课程不<br>(白林师范)<br>被实您的专业方向,如果专业方向只有一个的请选择<br>(百化师范)                                                                                                    |
| ○日本の1050次長立之。白城師応之際(二支所)<br>「原专业501050次活言文学 白林师范大学(二学历)<br>原专业501050次活言文学 - 通代师范士院(二学历)<br>「原专业501050次活言文学 - 通代师范士院(二学历)<br>青选择考生来源关型: 日林音音通高等院校在读考生<br>考生来源关型: 日林音音通高等院校在读考生<br>资格审查提示信息: 通过学信网学籍校验为本省高<br>译此项。<br>青选择必要确认申请报考的具区自考办(必须为考生                                                                                                    | ○日城师范 不同的方向需要通过课程的和可以报考的课程不信林师范 故实您的专业方向,如果专业方向只有一个的请选择 故实您的专业方向,如果专业方向只有一个的请选择 也不能答 当前学籍:吉林师范大学博达学院(普通) 20250630 校在籍考生的可选此项报名,报考高职高专二学历自学考试的考生处 考 <b>增所在地)</b>                                                                                                    |
| (1)<br>原专业50105次语言文学 - 白城師道学院(一学历)<br>原专业50105次语言文学 - 吉林师范大学(二学历)<br>原专业50105次语言文学 - 通化师范学院(二学历)<br>青选择考生来源类型: - 百林音普通高等院校在读考生<br>考生来源类型: - 百林音普通高等院校在读考生<br>资格审查提示信息: 通过学信网学籍校验为本省高<br>译此项。<br>青选择忽要确认申请报考的具区自考办(必须为考生                                                                                                    | ▲ 不同的方向需要通过课程的和可以报考的课程不信林师范<br>该实您的专业方向,如果专业方向只有一个的清选择<br>支援化师范 → 当前学籍:吉林师范大学博达学院(普通)20250630<br>校在籍考生的可选此项报名,报考高职高专二学历目学考试的考生。                                                                                                    |
| (Rを辿50105)次長立之。白城(両定学院(一学所)<br>原を辿50105)次活言文学 - 白城(両定学院(一学所)<br>原を迎50105)次活言文学 - 白城(両定学院(一学所)<br>原を迎50105)次活言文学 - 通化)添花学院(一学历)<br>青选择考生来源类型, 井以真查看资格审查提示信)<br>考生来源类型: 日林音音通高等院校在读考<br>資格审查提示信息: 通过学信网学籍校验为本省高<br>择此项。<br>青选择必要确认申请报考的具区自考力(必须为考生<br>(822)通输员                                                                                                    | ▲ 不同的方向需要通过课程的和可以报考的课程不信林师范<br>按实您的专业方向,如果专业方向只有一个的请选择<br>按实您的专业方向,如果专业方向只有一个的请选择<br>使在缩考生的可选此项报名,报考高职高专二学历目学考试的考生。<br>考错所在地)                                                                                                    |
| にしていたい。<br>ぼうしいのでは、<br>「「「「「「」」」」」」」」」<br>「「」」」<br>「「」」」<br>「」」<br>「」」<br>」」<br>」<br>、<br>」<br>、<br>、<br>、<br>、<br>、<br>、<br>、<br>、<br>、<br>、<br>、<br>、<br>、<br>、<br>、<br>、<br>、<br>、<br>、<br>、<br>、<br>、<br>、<br>」                                                                                                    | ▲ 法明常で連条部本が自着担心の考生必须选择本状である。<br>「「「「」」」、「「」」」、「「」」、「」」、「」」、「」」、「」」、「」」、                                                                                                    |
| (国本)<br>(国本)<br>(国本)                                                                                                    | ▲ 「日本市市市市委要通过课程的和可以报考的课程不<br>信林市区<br>(合林市区)<br>(合林市区)<br>(合林市区)<br>(合本市中市市市市市市市市市市市市市市市市市市市市市市市市市市市市市市市市市市市                                                                                                    |
| (以上)<br>(原令型50105)次语言文学 白林師商主課(二学历)<br>(原令型50105)次语言文学 白林師范大学(二学历)<br>原令型50105)次语言文学 - 温化师范大学(二学历)<br>南选择考生来源类型, 井认真查看资格审查提示(信)<br>考生来源类型: 白林音普通高等院位在课考引<br>资格审查提示信息: 通过学信风学籍校验为本省高<br>译此项。<br>青选择您要输认申请报考的具区自考办(必须为考生<br>(%22)通输展<br>(%31)涨南市<br>(%32)大安市<br>(2401)延吉市<br>(2401)延吉市                                                                                                    | ▲ 不同的方向需要通过课程的和可以报考的课程不<br>该实您的专业方向,如果专业方向只有一个的清选择<br>该实您的专业方向,如果专业方向只有一个的清选择<br>这些你师范、当前学籍:吉林师范大学博达学院(普通)20250630<br>校在籍考生的可选此项报名,报考高职高专二学历目学考试的考生必须选择本校<br>考,详细要求请参照本次自考报名相关文件及通知。<br>考勿地址:四平市铁西区海丰大街1301号                                                                                                    |
| [展专业5010572/展立学。白城顺道学[限(一学历)<br>原专业5010572/高支学。白城顺道学[限(一学历)<br>原专业5010572/高量文学。白城师范大学(二学历)<br>唐建译考生来源类型。井认真查看资格审查提示信)<br>考生来源类型。白林曾普通高等院校在读考生<br>资格审查提示信息:通过学信网学籍校验为本省高<br>择此项。<br>青选择您要确认申请报考的具区自考办(必须为考生<br>(822)漫福景<br>(821)没运市<br>(2505)长春大学<br>(2505)长春大学                                                                                                    | ▲ 不同的方向需要通过课程的和可以报考的课程不<br>该实您的专业方向,如果专业方向只有一个的清选择<br>该实您的专业方向,如果专业方向只有一个的清选择<br>支担心师范 → 当前学籍: 吉林师范大学博达学院(普通) 20250630<br>校在籍考生的可选此项报名,报考高职高专二学历自学考试的考生必须选择本校<br>考,详细要求请参照本次自考报名相关文件及通知,<br>考办地址: 四平市铁西区海丰大街1301号<br>办公电话: 0434-3295599                                                                                                    |
| 「東京山」の105次長書文学・白城画店学師(一学所)<br>「東京山」の105次長書文学・白城画店大学(二学历)<br>原京山」の105次長書文学・古林画店大学(二学历)<br>唐建学91005次告書文学・通供画花学院(二学历)<br>青选择考生来源类型: 日林音音通高等院校在读考生<br>资格审查提示信息:通过学信网学籍校验为本省高<br>海江学信网学籍校验为本省高<br>海江学信の学籍校验为本省高<br>海江学信の学籍校验为本省高<br>「後年の実施<br>(22))通知長<br>(881))於南市<br>(882))大安市<br>(2401)延言市<br>(2505)长春大学<br>(2500)三林工程技术局防管院<br>(2501)三林工程技术局防管院                                                                                                    | ▲ 不同的方向需要通过课程的和可以报考的课程不<br>该实您的专业方向,如果专业方向只有一个的清选择<br>该实您的专业方向,如果专业方向只有一个的清选择<br>支定你的专业方向,如果专业方向只有一个的清选择<br>支定你的支定你的专业方向,如果专业方向只有一个的清选择<br>支定你的支定你的支定你的专业方向,如果专业方向只有一个的清选择<br>大学师子,如果有些方向,如果专业方向只有一个的清选择<br>大学师子,如果有些方向,如果专业方向只有一个的清选择<br>支定你的支定你们,如果专业方向只有一个的清选择<br>支定你的支定你们,如果专业方向只有一个的清选择<br>支定你们专业方向,如果专业方向只有一个的清选择<br>支定你们专业方向,如果专业方向只有一个的清选择<br>支定你们专业方向,如果专业方向只有一个的清选择<br>支定你们专业方向,如果专业方向只有一个的考生必须是一个的考生。<br>考虑你们有一个的考生你们有一个的考生你们有一个的考生。<br>考虑你们有一个的考生你们有一个的考生你们有一个的考生你们有一个的考生。<br>考虑你们有一个方面。<br>考虑你们有一个方面。<br>考虑你们有一个方面。<br>考虑你们有一个方面。<br>考虑你们有一个方面。<br>考虑你们有一个方面。<br>考虑你们有一个方面。<br>考虑你们有一个方面。<br>考虑你们有一个方面。<br>考虑你们有一个方面。<br>考虑你们有一个方面。<br>考虑你们有一个方面。<br>考虑你们有一个方面。<br>考虑你们有一个方面。<br>考虑你们的考虑你们方面。<br>考虑你们方面。<br>考虑你们有一个方面。<br>考虑你们有一个方面。<br>考虑你们方面。<br>考虑你们有一个方面。<br>考虑你们有一个方面。                                                                                                    |
| (東京)105次長吉文学、白城師商学院(一学所)<br>(康安型50105次活言文学、白城師商学院(一学所)<br>原安型50105次活言文学、古林師商大学(二学历)<br>原安型50105次活言文学、温秋師范大学(二学历)<br>青选择考生来源类型、白林省音通高等院位在读考生<br>资格审查提示信息:通过学信网学籍位金为本省高<br>译出项。<br>青选择您要确认申请报考的具区自考力(必须为考生<br>(%21)振音表<br>(821)洗竜市<br>(822)大安市<br>(841)洗竜市<br>(825)大麦古大学<br>(2505)大量大学<br>(2505)、最大学<br>(2520)、春大学<br>(2520)、春天学<br>(2520)、春天学<br>(2520)、春天学                                                                                                    | ▲ 不同的方向需要通过课程的和可以报考的课程不<br>核实您的专业方向,如果专业方向只有一个的请选择<br>(百代)而这                                                                                                    |
| (原全型50105以活言文学・白城師卒学院(二学历)     (原令型50105以活言文学・白城師卒学院(二学历)     (原令型50105以活言文学・古林師范大学(二学历)     (康全型50105以活言文学・古林師范大学(二学历)     (唐建学50105以活言文学・通州师范大学(二学历)     (唐建学年来源类型、白林省普通高等時段な伝素考生     (第一次)     (第一次)     (第一次)     (第一次)     (第一次)     (第一次)     (第一次)     (第一次)     (第二次)     (第二元 | ▲ 不同的方向需要通过课程的和可以报考的课程不<br>核实您的专业方向,如果专业方向只有一个的清选路<br>也在化师范<br>当前学籍: 吉林师范大学博达学院(普通) 20250630<br>校在籍考生的可选此项报名,报考高职高专二学历目学考试的考生必须选择本校<br>考,详细要求请参照本次自考报名相关文件及通知、<br>考办地址: 四平市铁西区海丰大街1301号<br>办公电话: 0434-3295599<br>乘车路线:<br>手机局码: 考生本人有效11位王机号码,这号码经。                                                                                                    |
| (原全型50105次语言文学 白林顺応支援(二学历)<br>原专型50105次语言文学 白林顺応大学(二学历)<br>原专型50105次语言文学 白林师范大学(二学历)<br>唐建學生来源类型: 白林音音通高等院位在原考<br>教生来源类型: 白林音音通高等院校在原考<br>资格审查提示信息: 通过学信网学籍校验为本省高<br>译此项。<br>青选择级要输认申请报考的具区自考办(必须为考生<br>(822)通葡县<br>(881)淤南市<br>(882)大安市<br>(2401)延吉市<br>(2505)长着大学<br>(2508)吉林工程技术师范学院<br>(2510)吉林斯萨古大学,吉林斯范大学博达学院<br>(2527)长春建筑学院                                                                                                    | ▲ 不同的方向需要通过课程的和可以报考的课程不<br>该实您的专业方向,如果专业方向只有一个的清选择<br>该实您的专业方向,如果专业方向只有一个的清选择<br>支定的专业方向,如果专业方向只有一个的清选择<br>支持学籍: 吉林师范大学博达学院(普通) 20250630<br>校在籍考生的可选此项报名,报考高职高专二学历目学考试的考生必须选择本校<br>考,详细要求请参照本次自考报名相关文件及通知,<br>考办地址:四平市铁西区海丰大街1301号<br>办公电话: 0434-3295599<br>乘车路线:<br>手机号码: 考生本人有效11位手机号码,该号码将(<br>的重要途径,请认真填写)                                                                                                    |
| 「東京」1000次语言文学。白城師道学師(一学所)<br>「「東京型50105次语言文学。白城師道学師(一学所)<br>「東京型50105次语言文学 - 古林師范大学(二学历)<br>「唐文型50105次语言文学 - 孟代师范大学(二学历)<br>「<br>「<br>「<br>「<br>「<br>「<br>「<br>「<br>「<br>「<br>「<br>「<br>「<br>「<br>「<br>「<br>「<br>「<br>「<br>「<br>「<br>「<br>「<br>「<br>「<br>「<br>「<br>「<br>「<br>「<br>「<br>」<br>「<br>「<br>「<br>」<br>「<br>「<br>「<br>」<br>「<br>「<br>「<br>「<br>」<br>「<br>「<br>「<br>「<br>」<br>「<br>「<br>「<br>「<br>「<br>「<br>「<br>「<br>「<br>「<br>「<br>「<br>「<br>「<br>「<br>「<br>「<br>「<br>「<br>「<br>「<br>「<br>「<br>「<br>「<br>「<br>「<br>「<br>「<br>「<br>「<br>「<br>「<br>「<br>「<br>「<br>「<br>「<br>「<br>「<br>「<br>「<br>」<br>「<br>「<br>「<br>「<br>」<br>「<br>「<br>」<br>「<br>「<br>」<br>「<br>」<br>「<br>「<br>」<br>「<br>」<br>「<br>」<br>「<br>」<br>「<br>」<br>「<br>」<br>「<br>」<br>「<br>」<br>「<br>」<br>」<br>「<br>」<br>「<br>」<br>「<br>」<br>「<br>」<br>」<br>「<br>」<br>」<br>「<br>」<br>「<br>」<br>「<br>」<br>」<br>」<br>」<br>」<br>」<br>「<br>」<br>」<br>二<br>二<br>二<br>二<br>二<br>二<br>二<br>二<br>二<br>二<br>二<br>二<br>二<br>二<br>二<br>二<br>二<br>二<br>二<br>二<br>二<br>二<br>二<br>二<br>二<br>二<br>二<br>二<br>二<br>二<br>二<br>二<br>二<br>二<br>二<br>二<br>二<br>二<br>二<br>二<br>二<br>二<br>二<br>二<br>二<br>二<br>二<br>二<br>二<br>二<br>二<br>二<br>二                                                                                                    | ▲ 不同的方向需要通过课程的和可以报考的课程不<br>该实您的专业方向,如果专业方向只有一个的清选择<br>该实您的专业方向,如果专业方向只有一个的清选择<br>支援您的专业方向,如果专业方向只有一个的清选择<br>支援的学校。 ● 当前学籍: 吉林师范大学博达学院(普通) 20250630<br>校在籍考生的可选此项报名,报考高职高专二学历目学考试的考生必须选择本规<br>考,详细要求请参照本次自考报名相关文件及通知。<br>考办地址: 四平市铁西区海丰大街1301号<br>办公电话: 0434-3295599<br>乘车路线: ● 新生本人有效11位手机号码,该号码将<br>的重要递径,请以真填写) ● 本世地址: 四平市铁西区海丰大街1301号 ● 文电话: 0434-3295599 ● 新生本人有效11位手机号码,该号码将<br>的重要递径,请认真填写) ● 本世地址: 四平市铁西区海丰大街1301号 ● 公式市场工作型建士学师                                                                                                    |
| にしているが広告之父。白城師応之学に(全方)<br>「「「「「「「「」」」」」」」「「」」」」」」」」」」」」<br>「「」」」」」」」」」」                                                                                                    | (自城师范<br>(吉林师范)<br>(吉林师范)<br>(唐代师范)<br>(唐代帝)<br>(唐代师范)<br>(唐代帝)<br>(唐代帝)<br>( |

吉林省自学考试网上报名系统

第五步:核对个人所填信息,确认信息无误后,提交申请

#### 吉林省自学考试网上报名报考申请信息核对表

|                      |                                      | 考生                                  | 自息                               |                |
|----------------------|--------------------------------------|-------------------------------------|----------------------------------|----------------|
| 考生姓名:                |                                      | 性别:                                 | 女                                |                |
| 隹考证号:                |                                      | <mark>身份</mark> 证:                  |                                  |                |
| 民族:                  | 汉                                    | 出生日期:                               | 2002-05-01                       |                |
| 最考专业:                | (50101)汉语言                           | 文学(本科)                              |                                  |                |
| 专 <mark>业</mark> 方向: | 原专业50105汉语言文学 - 吉林师范大学(二学历)(吉林师范大学 ) |                                     |                                  |                |
| 居 <mark>住地址</mark> : | 吉林师范大学                               | 大学博达学院                              |                                  |                |
| 考生联系电<br>话:          |                                      | 邮政编码:                               | 136000                           |                |
| 申请所在县<br>区:          | 吉林师范大学                               | 考生来源:                               | 新考生                              | 申请日期: 2022/9/3 |
| 生详细个                 | 户籍:                                  | 城镇                                  | 职业:                              | 学生             |
| 人信息;                 | 政治面貌:                                | 团员                                  | 学历:                              | 本科             |
|                      | 考生来源:                                | 吉林省普通高等院校在读考生                       | 审查状态:                            | 审核通过           |
| 5年身份申<br>核:          | 审核备注:                                | 当前学籍:吉林师范大学博达学院;<br>名,报考高职高专二学历自学考试 | 报名提示: 通过学信网学籍校验为本行<br>的考生必须选择此项。 | 当高校在籍考生的可选此项   |

上一步 请认真核对你的值报信息,确认于误后点击这里提交申请 关闭

第六步:按要求上传个人蓝色背景小二寸照片,身份证正反面照片, 上传好后提交审核。一定要记好申请编码!!!!!!以备审核通过 后查看准考证号使用!!!

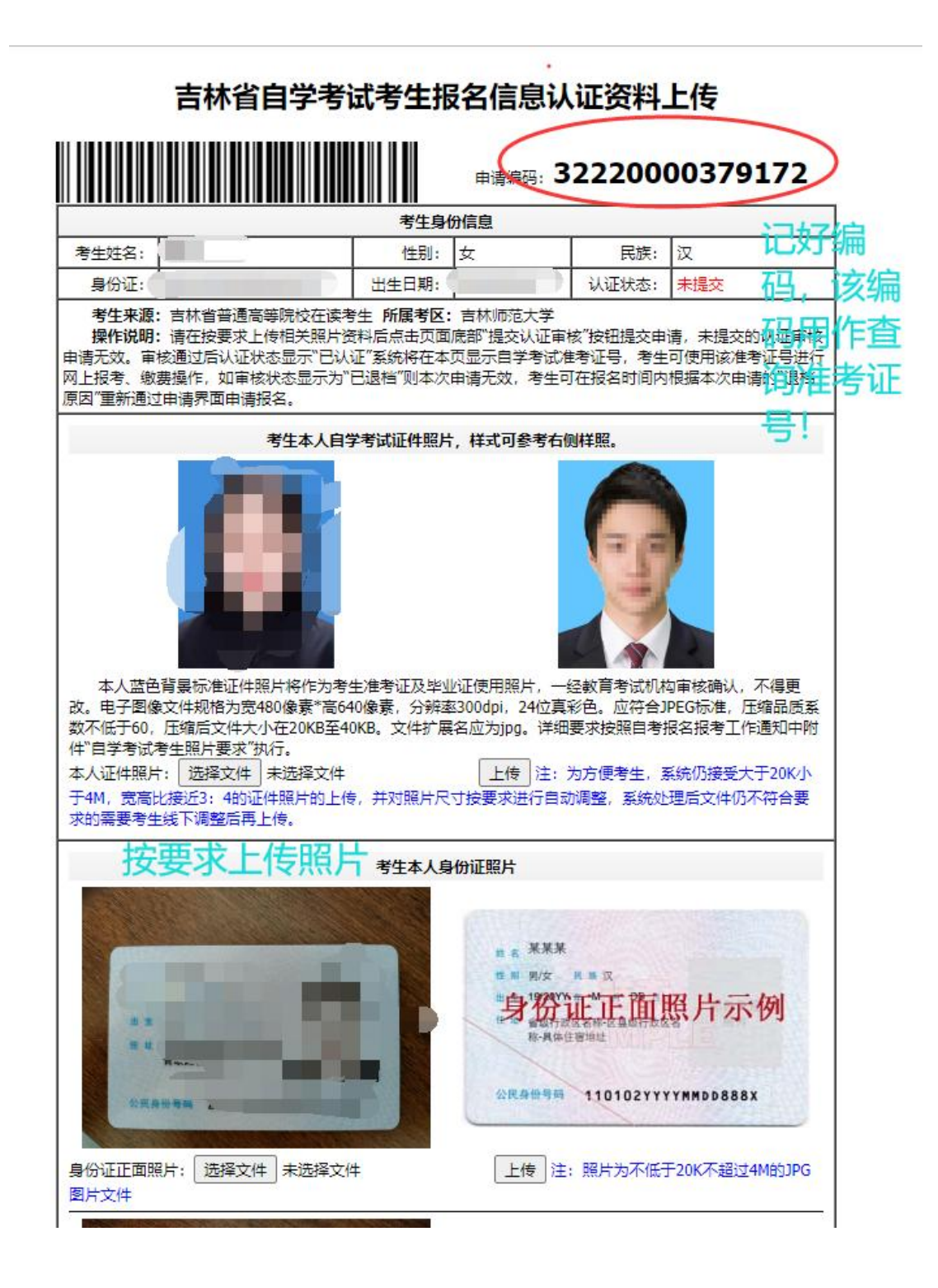

第七步:提交审核后,多关注网站信息,使用申请编码进行查询准考 证号

|                                                                                                    | <b>兹 正,进探揭在米刑</b>                                                                                                    |
|----------------------------------------------------------------------------------------------------|----------------------------------------------------------------------------------------------------|
| 専用指面:                                                                                                    | 弟一步:选择操作关望                                                                                                    |
| 1、已经在吉林省参加过自学考试的考虑                                                                                                    | 生可以直接进入报考入口进行相关科目的报考,新考生需要先进入报名入口进行报名申请,                                                                                                    |
| 龟成身份认证信息审核后可进行相关科目<br>2、只经中进过把关则发动多步可在是"                                                                                          | 目的授考。<br>てあめ奈口は)を休得供かけタセチャナの東京大師の日本法がに見                                                                                                    |
| 2、已經帶導过指未並穿的考生可在象<br>3、如果忘记了报考申请编码,可进入"<br>角认缴费的申请为准,不进行确认缴费的                                                                     | 「Manawa」第6人的知道時間以及合成等中薄機時末呈着11,4000円薄加10%。<br>實資申書講得為"雪前您已申書的相关记录,也可在规定时间段按要求重新申请,系統会以您<br>的报考申请记录超期目的作废。                                                                                                    |
| 自考网上报名时间: 2022年9月1日9时0                                                                                                    | 分至2022年9月15日16时0分                                                                                                    |
| 新生报名请从这里进入                                                                                                    |                                                                                                    |
| 新生报名点击这里                                                                                                    | 未在吉林省参加过自学考试报名考试的新考生,可进入考生报名, 按要求<br>還写考生信息,完成考生认证信息审核后,考生可直接通过网上报考网上敏急<br>来完成相关科目的报考。                                                                                                    |
| 考生进行自学考试相关科目报考或需重                                                                                                    | 新进行身份认证信息审核的请从这里进入                                                                                                    |
|                                                                                                    | 已在我省建立自考考籍的考生,可在此进行相关科目的网上报考和网上编                                                                                                    |
| 考生报考点击这里                                                                                                    | 義。考生在我省已建立考藉但未完成认证信息审核或因信息变更等原因,原认<br>证信息失效的,可在此重新申请考生认证信息审核,审核通过后考生方可进行<br>相关科目的网上报考和可上想费。                                                                                                    |
| オルシテフジナーナルフィンクロクはいつ                                                                                                    |                                                                                                    |
| 考生如需了胜华人专业及首怕课程值优                                                                                                    | 请从这里进入                                                                                                    |
| 考生如業了解本人交並及音相课程间が考生专业缺科查询                                                                                                    | 请从这里进入<br>考生可通过"考生专业缺科查询"进入目考学业申请系统,进行模拟学业申请来了解新学专业的开考计划以及相关科目的完成情况。                                                                                                    |
| 考生如第1時4人交並及目前課程導流<br>考生专业缺科查询<br>考生合格成绩查询                                                                                         | 通从这里进入<br>考生可通过"考生专业助科者面向"进入目考毕业申请系统,进行模拟毕业申<br>请来了解所学专业助开考计划以及相关科目的完成情况。<br>查询考生本人已完成的课程、实践环节、论文和违纪等考着信息。                                                                                                    |
| 考生如源了幹4人 7世 及首相課任 间必<br>考生专业 5 約 直 词<br>考生合格 成绩查询<br>查看打印本次相关申请详细信息请在此                                                            | 靖从这里进入<br>考生可通过"考生专业战科查询"进入目考学业由得系统。进行模拟学业申<br>请朱了解所学专业的开考计划以及相关科目的完成情况。<br>查询考生本人已完成的课程、实践环节、论文和违纪等考错信息。 进入                                                                                                    |
| 专生如何 J 种本人 文型及目的地球場所<br>考生专业软料查询<br>考生合信成绩查询<br>查看打印本次相关中请详细信息请在此<br>由清编码                                                         | 靖从这里进入<br>考生可通过"考生专业结科意面"进入自考学业由请系统。进行模拟学业申<br>请朱了新所学专业估计考计划以及相关科目的完成情况。<br>查询考生本人已完成的课程、实践环节、论文和违纪等考错信息。 进入 (大果14位)                                                                                                    |
| 考生如何 J 林本人 マエ及 T T T T T T T T T T T T T T T T T T T                                                                              | 靖从这里进入<br>考生可通过"考生专业缺科重调"进入自考学业由得系统。进行模拟学业申<br>请朱了系所学专业的行考计划以及相关科目的完成情况。<br>重优考生本人已完成的课程、实践环节、论文和违纪等考错信息。           进入           (1)           (1)           (1)           (1)           (1)           (1)           (1)           (1)           (1)           (1)           (1)           (1)           (1)           (1)           (1)           (1)           (1)                                                                                                    |
| ラエ以降 J 林本人 マエム 合 市地球 信 ゆん<br>考生 专 业 気料 重 向<br>考生 合 信 成 読 重 向<br>重 看 打印本 太相 关 中 清 详 細 信 国 清 在 此<br>由 清 備 码<br>验 证 码<br>重 向 遺 作 说 明 | 靖从这里进入<br>考生可通过"考生专业总科普通"进入自考学业由得系统。进行模拟学业自<br>请朱了解所学专业的开考计划以及相关科目的完成情况。<br>董问考生本人已完成的课程。实践环节、论文和违记等考着信息。           进入           (衣服14位)           (衣服14位)           (本)           (本) <t< td=""></t<> |

第八步:认证通过后,生成准考证号如下,未来每次二学历考试都将 使用此准考证号,大家一定要记牢!!!

## 吉林省自学考试考生报名信息认证资料上传

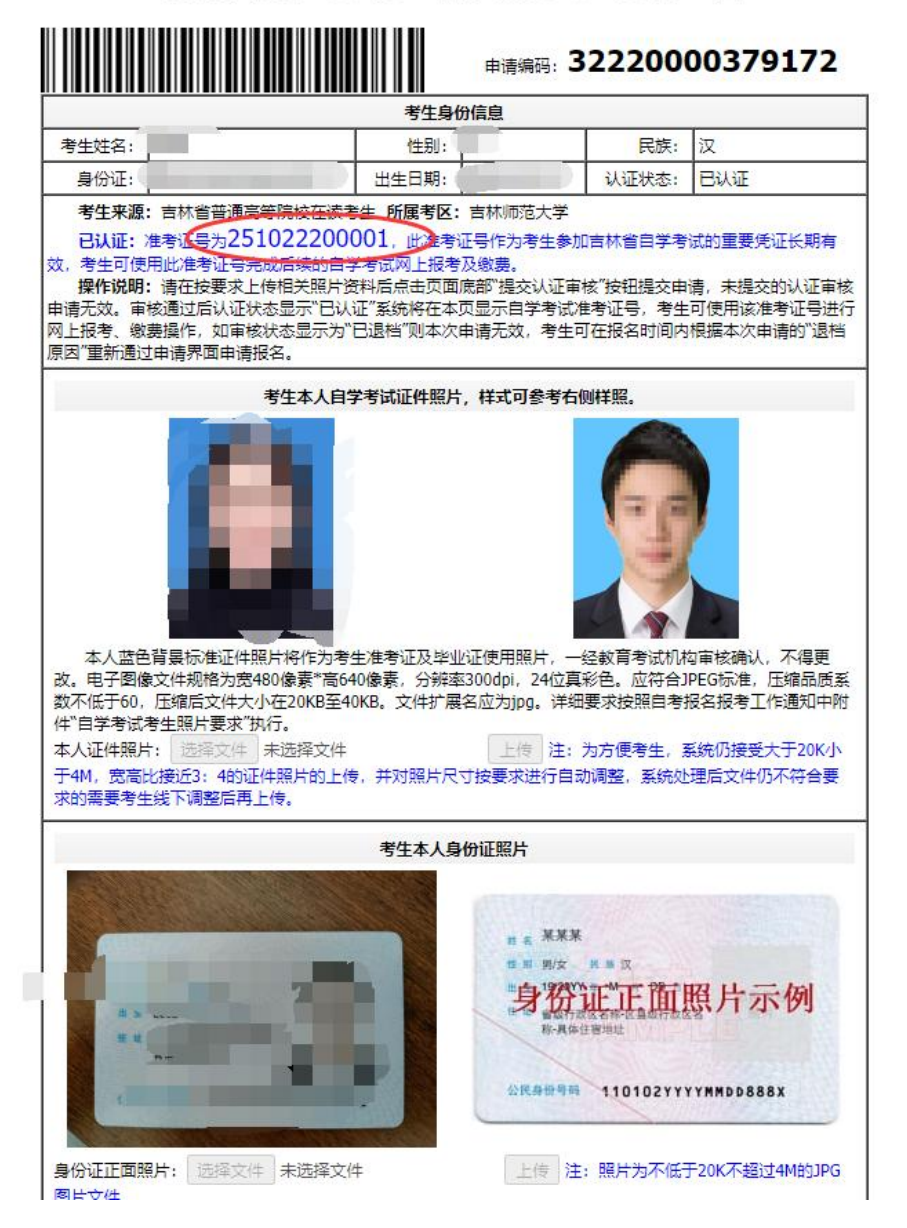